La presente mini guida, espone le operazioni da effettuarsi quando occorre attivare per un cliente già in possesso del servizio Comunicazione ADE (Gruppo WT07 – Commercialisti Trasmissione ADE) uno qualsiasi dei Gruppi di Azienda Digitale (Basic, Plus e Gold).

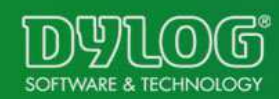

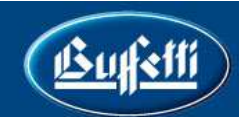

Il cliente è già presente sul sistema con l'ambiente (W07 Commercialisti Trasmissione ADE). Procedere quindi come segue:

- > Entrare con le proprie credenziali nel Back Office
- Selezionare la voce Gestione e Attivazione Ambienti
- Selezionare la voce Clienti per visualizzare l'elenco dei clienti attivati
- Selezionare la voce Entra in corrispondenza dell'anagrafica per la quale si intende effettuare l'attivazione

| Anagrafica      | Nascondi Pulsantiera | AFFILIATO SPECIALIZZATO GRUPPO BUFFETTI SPA - Cliente WT Attivo |                                                  |        |           |                |          |          |  |
|-----------------|----------------------|-----------------------------------------------------------------|--------------------------------------------------|--------|-----------|----------------|----------|----------|--|
| Clienti<br>Maps | CLIENTI RI           | FERITI A                                                        | RIV. AFFILIATO SPECIALIZZATO                     | GRUP   | O BUF     | FETTI SP       |          | sico Ins |  |
| Fatture/N.C.    | _                    | 00-2-22 00-201                                                  | Ciletta                                          |        |           | Maria Mara     |          |          |  |
| Licenze         |                      | Dettagli                                                        | Nome                                             | comune | provincia | Licenze Attive | Modifica | Cancella |  |
|                 |                      | Entra.                                                          | AFFILIATI SPECIALIZZATI BUFFETTI STUDIO DIGITALE |        |           | 2              | 4        | 1        |  |
|                 |                      | Entra.                                                          | AFFILIATO SPECIALIZZATO GRUPPO BUFFETTI SPA      | ROMA   | RM        | 1              | 1        | 9        |  |
|                 |                      | Entra. 🛃                                                        | DEMO BUFFETTI 1                                  | ROMA   | RM        | 1              | 1        |          |  |
|                 | Elenco Clienti       | Entra. 🗐                                                        | PROVA ATTIVAZIONE CLIENTE W07 COMMERCIALISTI ADE | ROMA   | RM        | 0              | 1        |          |  |
|                 | <b></b>              | Entra. 🗐                                                        | STUDIO AFFILIATI BUFFETTI                        | ROMA   | RM        | 1              | 1        |          |  |
|                 |                      | Entra.                                                          | STUDIO ASSISTENZA SNC                            | ROMA   | RM        | 2              | 1        | 1        |  |
|                 |                      | Entra. 🜌                                                        | STUDIO DIGITALE ASSOCIATO SRL                    | ROMA   | RM        | 3              | 1        |          |  |
|                 |                      |                                                                 |                                                  |        |           |                |          |          |  |

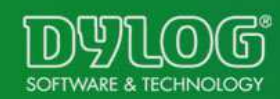

Selezionare la voce Gestione Servizi
Entrare in Modifica Elemento con l'apposita iconcina

| HOME > SCRIVA                  | ES ES ES ES ES ES ES ES ES ES ES ES ES E                                                                                   | ы |
|--------------------------------|----------------------------------------------------------------------------------------------------|---|
| Anagrafica<br>Gestione Servizi | Nascondi Pulsantiera STUDIO DIGITALE ASSOCIATO SRL - Torna ai clienti di AFFILIATO SPECIALIZZATO GRUPPO BUFFETTI SPA       |   |
| Maps                           | Gestione Servizi Clienti                                                                                                   |   |
|                                | Filtri Di Ricerca     CLIENTE WT   CLIENTE     AFFILIATO SPECIALIZZATO GRUPPO BUFFETTI SPA   STUDIO DIGITALE ASSOCIATO SRL |   |
|                                | VISUALIZZA MAX. 30 VISUALIZZATE 3 SU 3 PAG. N. 1 DI 1                                                                      |   |
|                                | Stato Creaz. Cliente Nome DB Tipo Installazione Descrizione Licenza Data Ins. Data Disat. Funzioni                         |   |
|                                | Completata 81783 - STUDIO DIGITALE ASSOCIATO SRL wt00000150 Produzione STUDIO DIGITALE ASSOCIATO SRL 15-02-2017            |   |

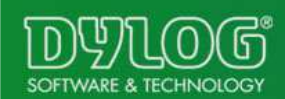

## > Compare una configurazione simile alla seguente:

| Modifica Dati Della Licenza |                                      |                                                 |   |                                  |  |  |  |  |
|-----------------------------|--------------------------------------|-------------------------------------------------|---|----------------------------------|--|--|--|--|
| NOME LICENZA<br>wt00003412  | SERVER<br>www.comunicazioniade.cloud | GRUPPO<br>W07 - COMMERCIALISTI TRASMISSIONI ADE | T | TIPO INSTALLAZIONE<br>Produzione |  |  |  |  |
| DESC. LICENZA               | CLIENTE W07 COMMERCIALIST            |                                                 |   |                                  |  |  |  |  |

> Nel campo Gruppo, selezionare il Gruppo di Azienda Digitale che si vuole attivare (Basic, Plus o

| GRUPPO                                        |
|-----------------------------------------------|
| W07 - COMMERCIALISTI TRASMISSIONI ADE         |
| - Seleziona -                                 |
| W01 - AZIENDE - DIGITAL GOLD                  |
| W03 - COMMERCIALISTI                          |
| W07 - COMMERCIALISTI TRASMISSIONI ADE         |
| W11 - STUDIO DIGITALE FATT. ELETTRONICA START |
| W12 - AZIENDA DIGITAL BASIC                   |
| W13 - AZIENDA DIGITAL PLUS                    |
| W14 - STUDIO DIGITALE FATTURA ELETTRONICA     |

Selezionare quindi i moduli del Gruppo di Azienda Digitale che si vogliono attivare e riselezionare quelli di Comunicazione ADE (come riportato di seguito)

|             |                                       |   | - |  |   |
|-------------|---------------------------------------|---|---|--|---|
| PTTRASADEF2 | PIATTAFORMA TRASMISSIONI ADE AZIENDE  |   |   |  |   |
| ATTRAS2     | ATTIVAZIONE TRASMISSIONI ADE AZIENDE  | • |   |  |   |
| CWTTRASIVA2 | TRASMISSIONE LIQUIDAZIONI IVA AZIENDE | 0 |   |  | ۲ |
| CWTTRASFAT2 | TRASMISSIONI DATI FATTURE ADE AZIENDE | 0 |   |  | ۲ |

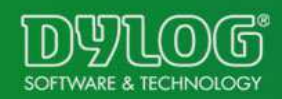

Gold)

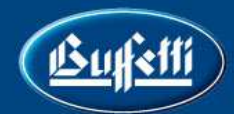

## NB: se il modulo

| PTTRASADEF2 | PIATTAFORMA TRASMISSIONI ADE AZIENDE  |   |     |  |     |
|-------------|---------------------------------------|---|-----|--|-----|
| ATTRAS2     | ATTIVAZIONE TRASMISSIONI ADE AZIENDE  | 0 | ۰ 🗸 |  |     |
| CWTTRASIVA2 | TRASMISSIONE LIQUIDAZIONI IVA AZIENDE | 0 |     |  | ۰ 🛇 |
| CWTTRASFAT2 | TRASMISSIONI DATI FATTURE ADE AZIENDE | 0 |     |  | ۰ 🛇 |

## non è presente, contattate software@buffetti.it per l'abilitazione

- Cliccare a fondo pagina su
- > Al termine dell'elaborazione, cliccare su
- > Al termine dell'operazione compare

Rigenera

clienti.mywebtec.it dice

Operazione portata a termine con successo.

ОК

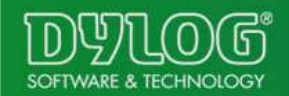

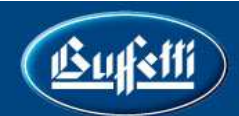

## > Attendere alcuni minuti per l'adeguamento del data base

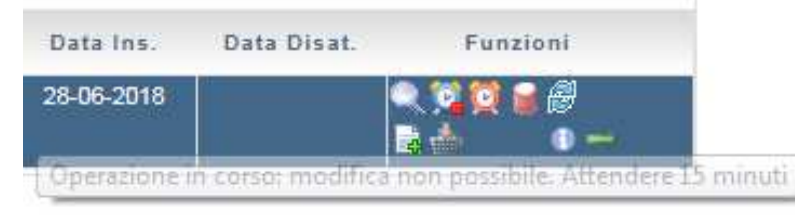

NB: tutte le pw del cliente rimangono le medesime rilasciate in occasione dell'attivazione del modulo Comunicazione ADE

Per l'attivazione di Comunicazione ADE per un cliente già attivo con un modulo di Azienda Digitale (Basic, Plus o Gold), è sufficiente accedere alla Modifica dei servizi al cliente (slide 3) e selezionare:

|             |                                       |   | -   |  |     |
|-------------|---------------------------------------|---|-----|--|-----|
| PTTRASADEF2 | PIATTAFORMA TRASMISSIONI ADE AZIENDE  |   |     |  |     |
| ATTRAS2     | ATTIVAZIONE TRASMISSIONI ADE AZIENDE  | • | ۰ 🗸 |  |     |
| CWTTRASIVA2 | TRASMISSIONE LIQUIDAZIONI IVA AZIENDE | 0 |     |  | ۰ 🛇 |
| CWTTRASFAT2 | TRASMISSIONI DATI FATTURE ADE AZIENDE | 0 |     |  | ۰ 🛇 |

Seguire poi le stesse istruzioni di slide 5.

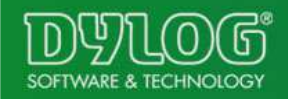